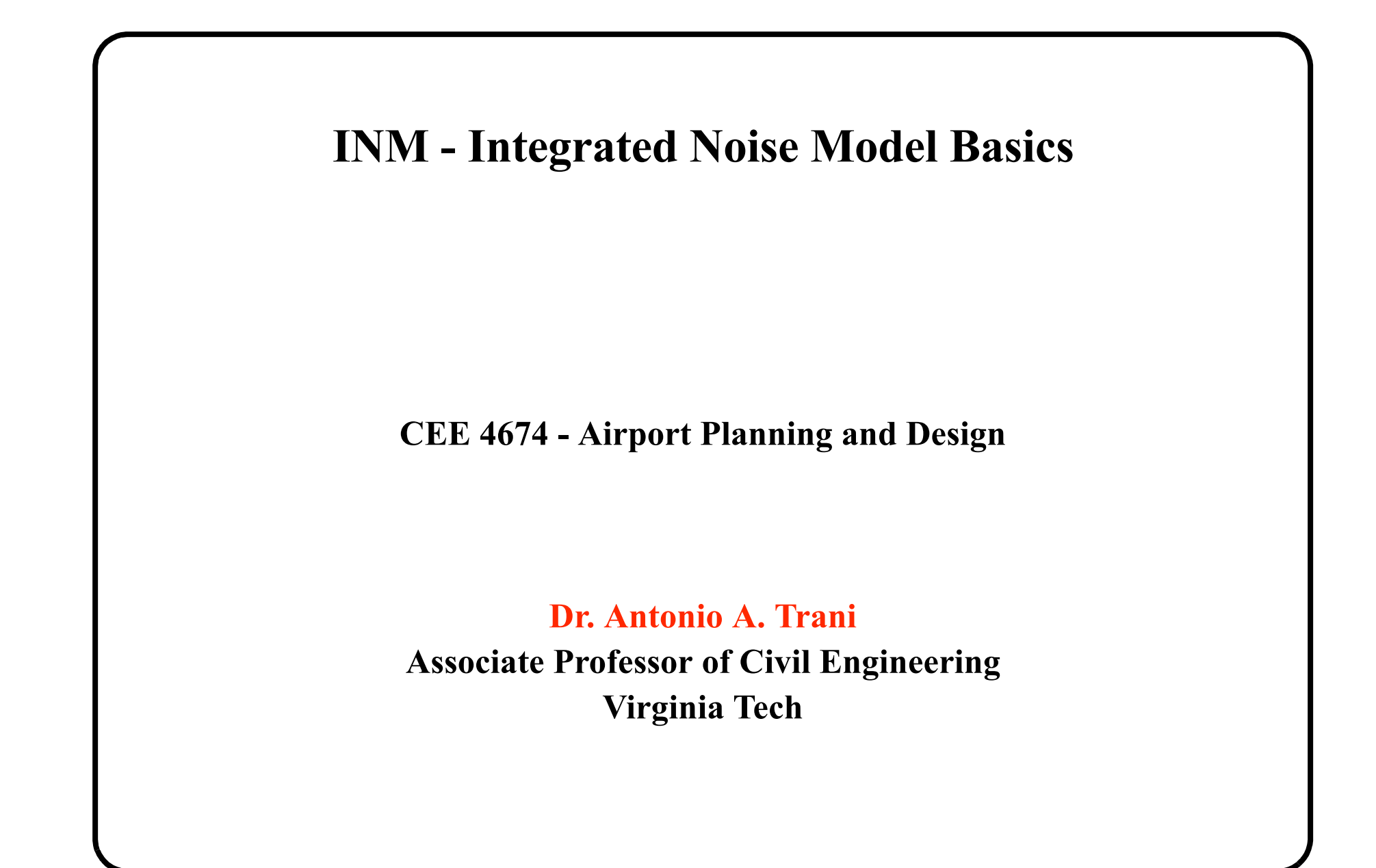

# **Basics on INM**

- Developed by FAA Office of Energy and Environment and EPA
- The initial versions of INM was developed in FORTRAN and ported to the PC in 1982
- Newest version is 7.0 (runs on Windows XP or Vista OS)
- The model includes a good database (101 aircraft currently) to analyze civilian airports
- A similar model has been developed by the human factors group at Wright Patterson AFB to predict noise contours around military bases (NOISEMAP 6.1)

# **Justification for INM**

- After 1969 every transportation project (including airport upgrades and plans) require a detailed environmental study
- The only way to convey information to communities around an airport is to compute potential noise levels before constructing a facility
- Noise prediction is a tedious process for real airports as there are too many aircraft and tracks that need to be analyzed in determining the noise at a point on the ground

# **Inputs to INM**

- Airport characteristics (runways, orientation, etc.)
- Approach and departure profiles
  - + Procedural (aerodynamic based profiles)
  - + Fixed point profiles
- Flight tracks
  - + Approach
  - + Departure
  - + Touch-and-go
  - + Circling
  - + Overflights

# **Inputs to INM**

- Flight operations
  - + Numbers of aircraft assigned to each track
  - + Percent aircraft assigned to each track
  - + Runup operations (engine test operations)
- Noise Metric

+ Select among DNL, CNEL, NEF, TNEL, and 12 others.

# **INM Output**

- Noise contours (contours of equal values of a noise metric like DNL)
- Complex metric population point calculations (i.e. DNL level at a specific city block)
- Population living within a given complex noise metric (i.e., how many people live within DNL 55 contour)

# **Detailed Procedures for INM**

- 1) Open a New Case Study from the File menu
- 2) Select the airport in question in the Setup Window
- 3) Verify all runway data (including altitudes and displaced thresholds)
- 4) Go to the Aircraft Window to select all the aircraft to be modeled in your case study
- 5) Apply aircraft substitutions as needed
- 6) Select the noise metric to be used in the computational procedure (from Setup Metrics menu)

# **Procedures (II)**

- 7) Add a Case from Setup-Cases menu
- 8) Define aircraft approach and departure tracks from the Tracks menu (select Input Graphics)
- 9) Define aircraft operations using the Acft menu (select Flight Ops...)
- 10) Run the case study using the Run menu
- Define the Grid Setup and Grid parameters used

11) Under Run Options (Run menu) select the noise metric desired and commit record

# **Procedures (III)**

12) To view the output create an output scenario from the Output menu (select Output Setup)

• If your plot is incomplete increase the grid size and modify the grid coordinates appropriately to increase the siae of the grid

NOTE: When entering data in INM always COMMIT records otherwise data is not saved

## **INM 7 Menus**

- Like many Windows applications INM has many pulldown menus to execute tasks (shown below)
- Each menu will be explained in detail later

Pull-down menus

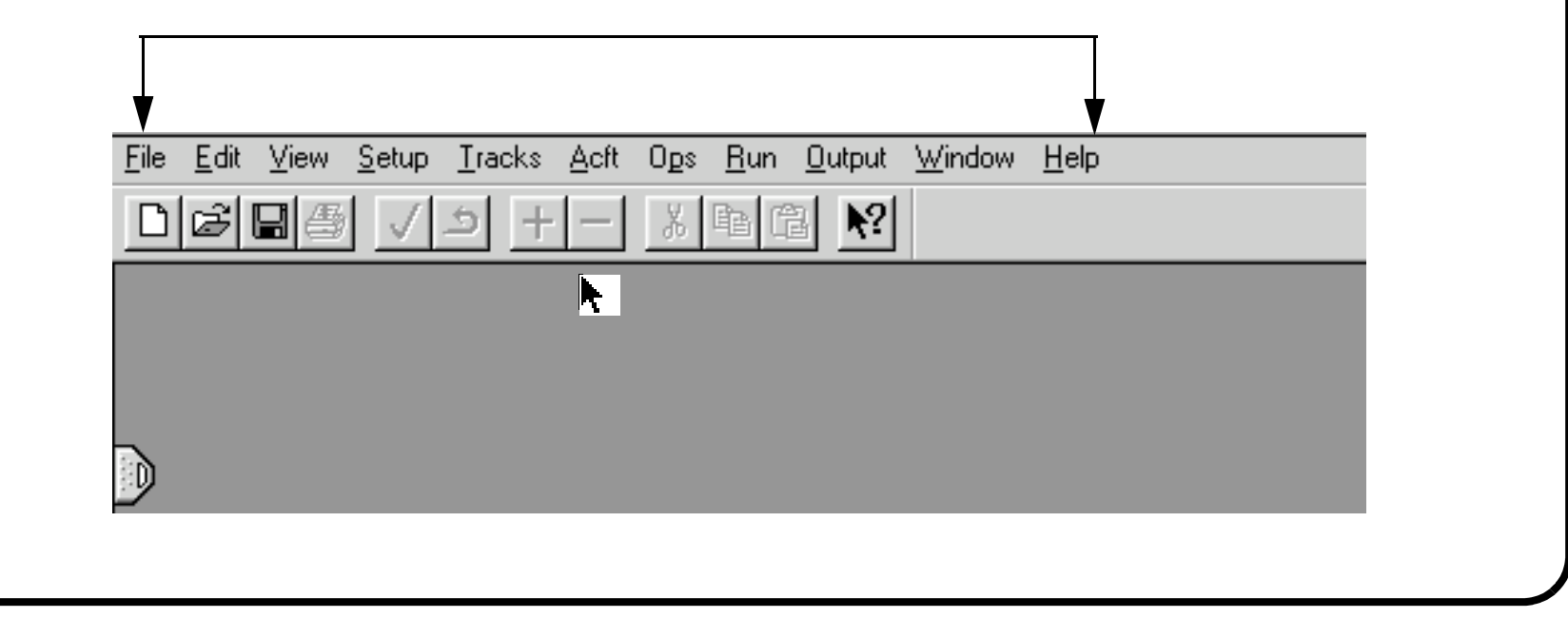

## INM 7.0 Menus

- File and Edit pull-down menus
- Use File to create new studies, save them and import/ export operations
- Use Edit to add, commit, cut and paste records File

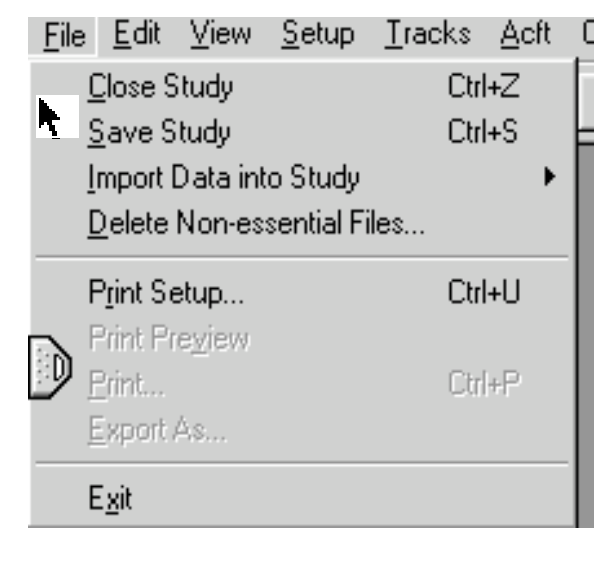

Edit

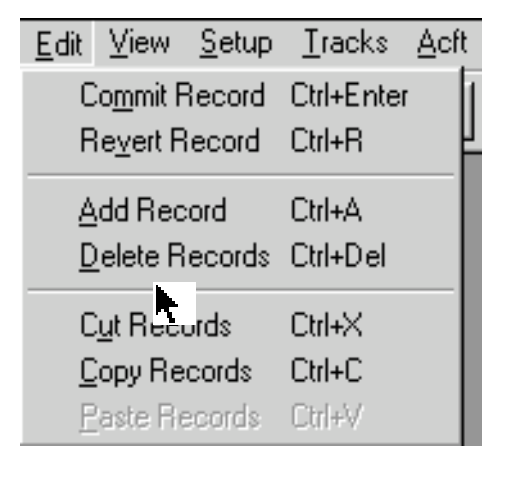

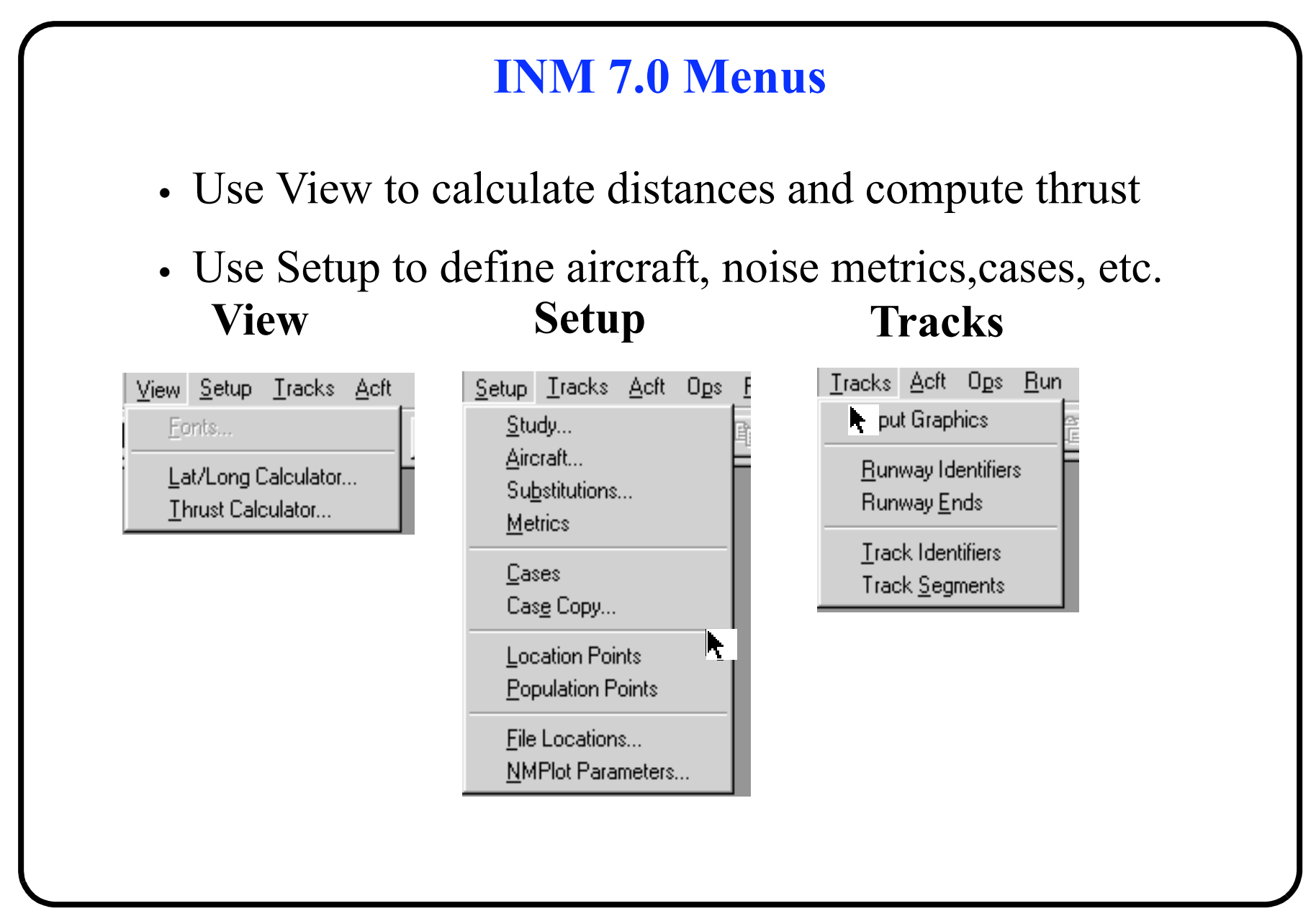

#### INM 7.0 Menus (ACFT, OPS, RUN) Define all aircraft and Noise-Distance-Power curves in INM. Also define flight operations (**Ops** Menu) Acft Ops Run Output Acft Aircraft Substitutions Noise Identifiers Noise Curves Run Noise Graph... Ops Profile Identifiers Run Output Window Procedural Profiles Ops Run Output Window Hч Fixed-Point Profiles Grid : up... Airport Operations... Profile Graphs... Run Options Group Percents... Flight Operations... Flap Coeffs Run Start... View Calculated Flights... Jet Coeffs Prop Coeffs Runup Operations... General Coeffs

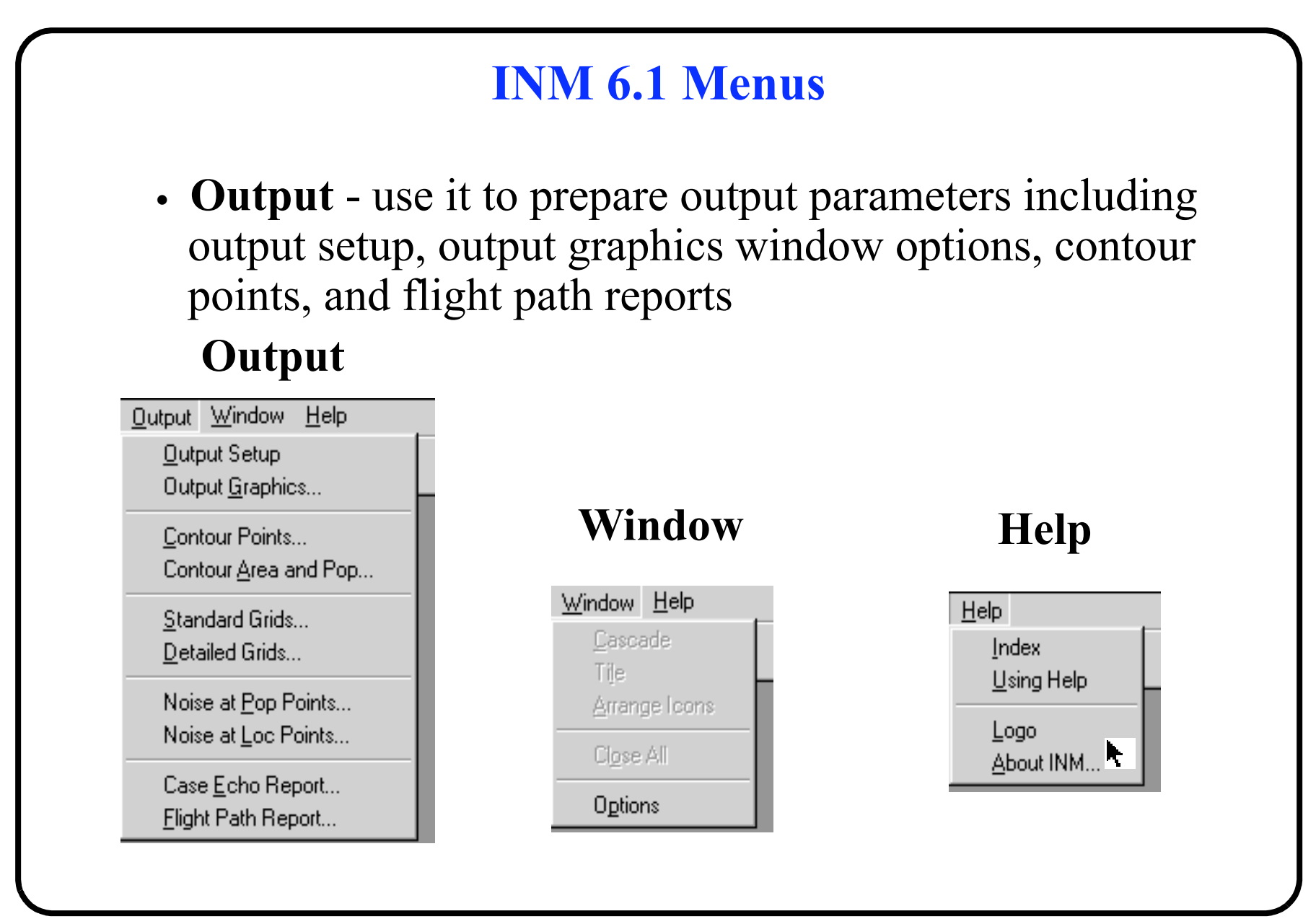

|       | Study Screen                                                                                                    |
|-------|----------------------------------------------------------------------------------------------------|
| The s | study screen allows you to find predefined airports                                                                           |
|       | Study Setup [ROANOKE ]                                                                                                    |
|       | Units English Created 20-Apr-98 21:10                                                                                         |
|       | Description                                                                                                    |
|       | Origin of Coordinates         Latitude       37.325468         Longitude       -79.975428         Elevation (ft)       1176.0 |
|       |                                                                                                    |

# What if the Airport is not Contained in INM Database?

- Define manually the runway end points
- INM will do the rest
- Runway ends are defined as latitude and longitude points
- Always check the latitute and longitude points of the runway selected. INM could have errors and thus it is your responsibility to check the inputs.

# **Defining Tracks in INM**

Three ways to do it:

- Interactive tracks (called P-tracks)
- Vector tracks (V-tracks)
- Tracks using radar data

Interactive tracks are defined using the computer mouse and only represent straight line segments. Use vector tracks are defined by arcs and straight line segments

**Only interactive** (p-tracks) can be dispersed to show more realistic flight path deviations.

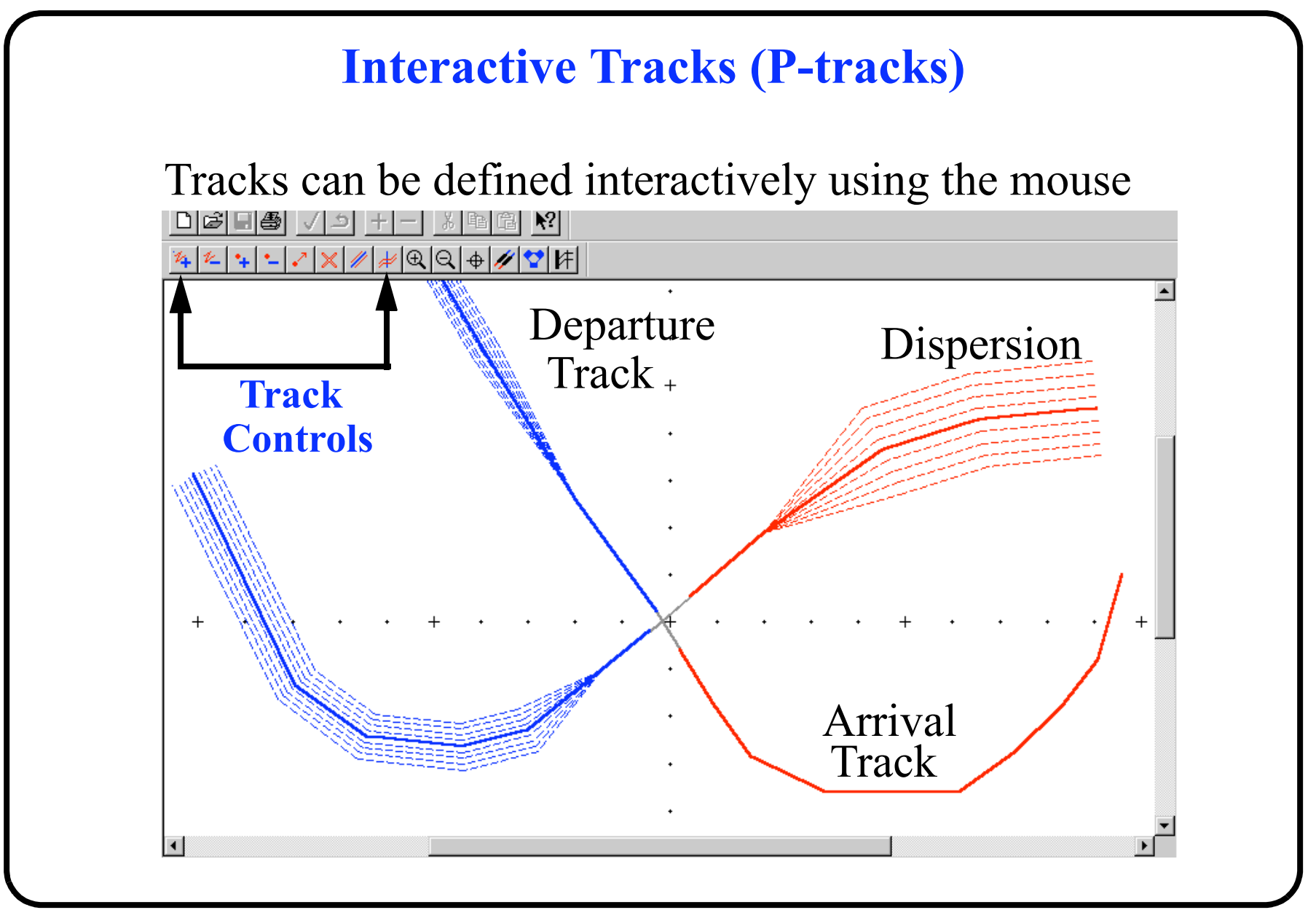

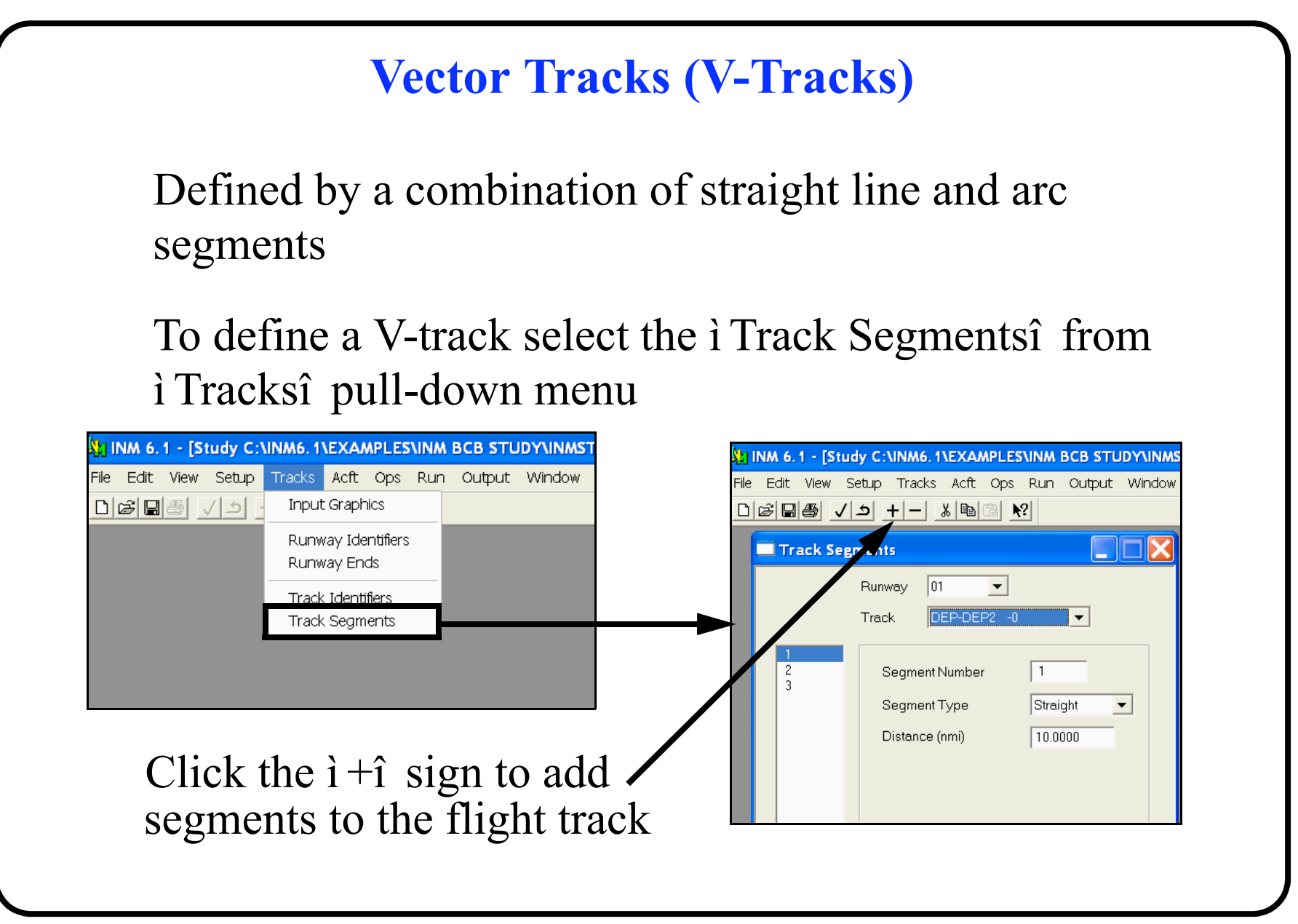

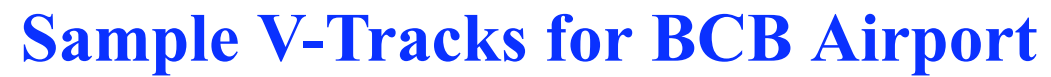

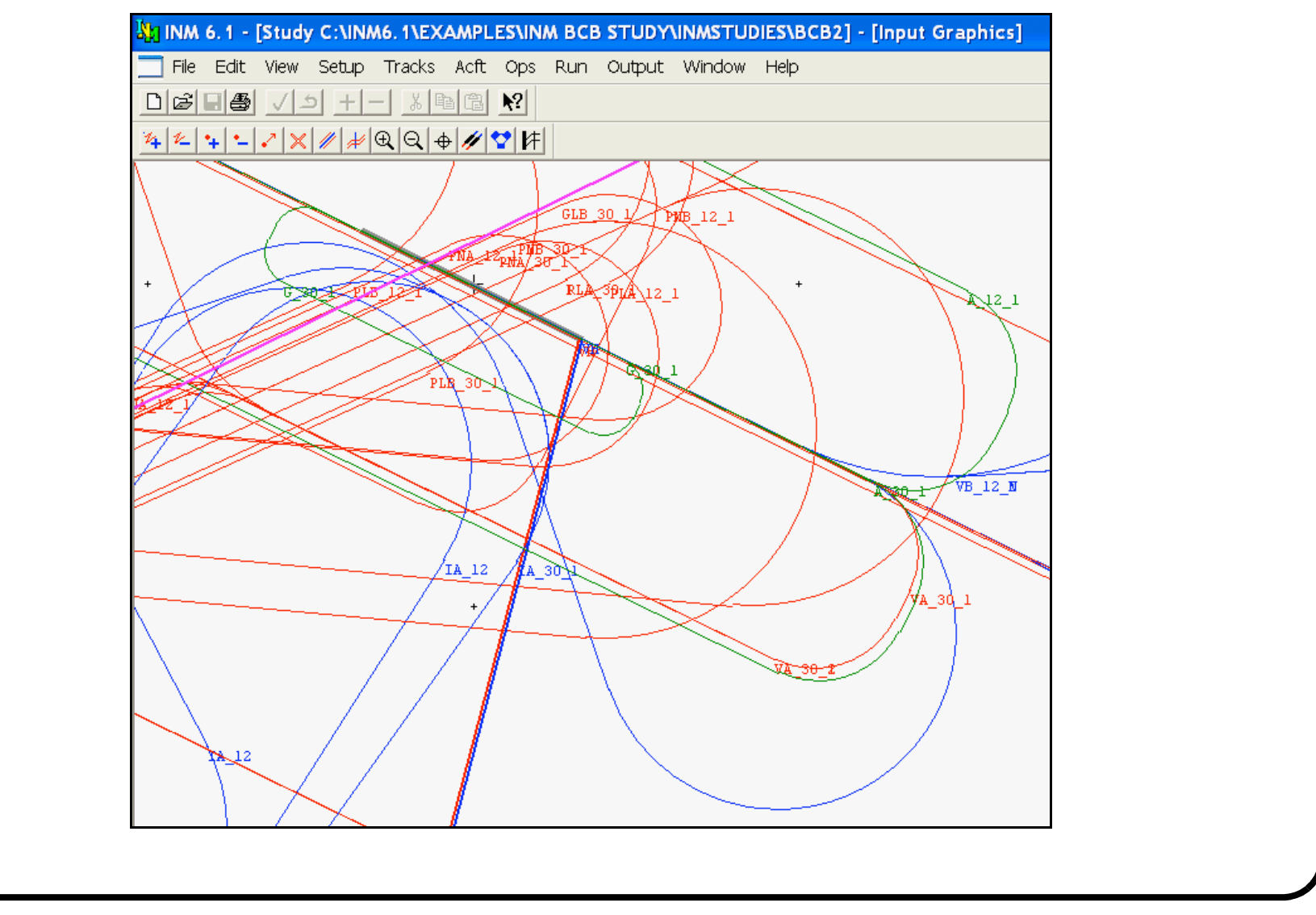

# **Summary of Tracks in INM**

Both procedures are acceptable in practice

Interactive tracks can be dispersed to show more realistic flight paths

Interactive tracks require many straight segments to represent a realistic aircraft turn

Vector tracks generally produce i better lookingî contours (not necessarily more accurate)

## **Select the Analysis to be Carried Out**

INM 7.0 has more than a dozen noise metrics built-in

| LAEQ<br>LAEQD<br>LAEQN<br>LAEQN<br>LAEQN<br>LAEQN<br>LAMAX<br>NEF<br>PNLTM<br>SEL<br>TALA<br>TAPNL<br>WECPNL<br>Night Multiplier 10.00<br>Night Multiplier 10.00 | DNL<br>EPNL           |                                   |
|----------------------------------------------------------------------------------------------------|-----------------------|-----------------------------------|
| AMAX<br>NEF<br>PNLTM<br>SEL<br>TALA<br>TAPNL<br>WECPNL                                                                                                    | LAEQ<br>LAEQD         | Type Exposure                     |
| SEL     Evening Multiplier     1.00       TALA     Night Multiplier     10.00       WECPNL     10 log (Time)     49.37                                           | LAMAX<br>NEF<br>PNLTM | Parameters<br>Day Multiplier 1.00 |
| WECPNL 10 log (Time) 49.37                                                                                                    | SEL<br>TALA<br>TAPNL  | Evening Multiplier 1.00           |
|                                                                                                    | WECPNL                | 10 log (Time) 49.37               |

#### **Runway End Definition** Once an airport is defined runways can be edited interactively 🔀 Runway Ends - I 06 Runway 24 15 **24** 33 0.4436 X (nmi) 0.5300 Y (nmi) 1151.3 Elevation MSL (ft) **Displaced Thresholds** 790 Approach (ft) 0 Takeoff (ft) Glide Slope (+deg) 3.0 50.0 Thresh. Crossing Height (ft) Change in Headwind (%) 0.0

#### **Aircraft Definition Window**

# This window allows you to define the aircraft to be included in your study

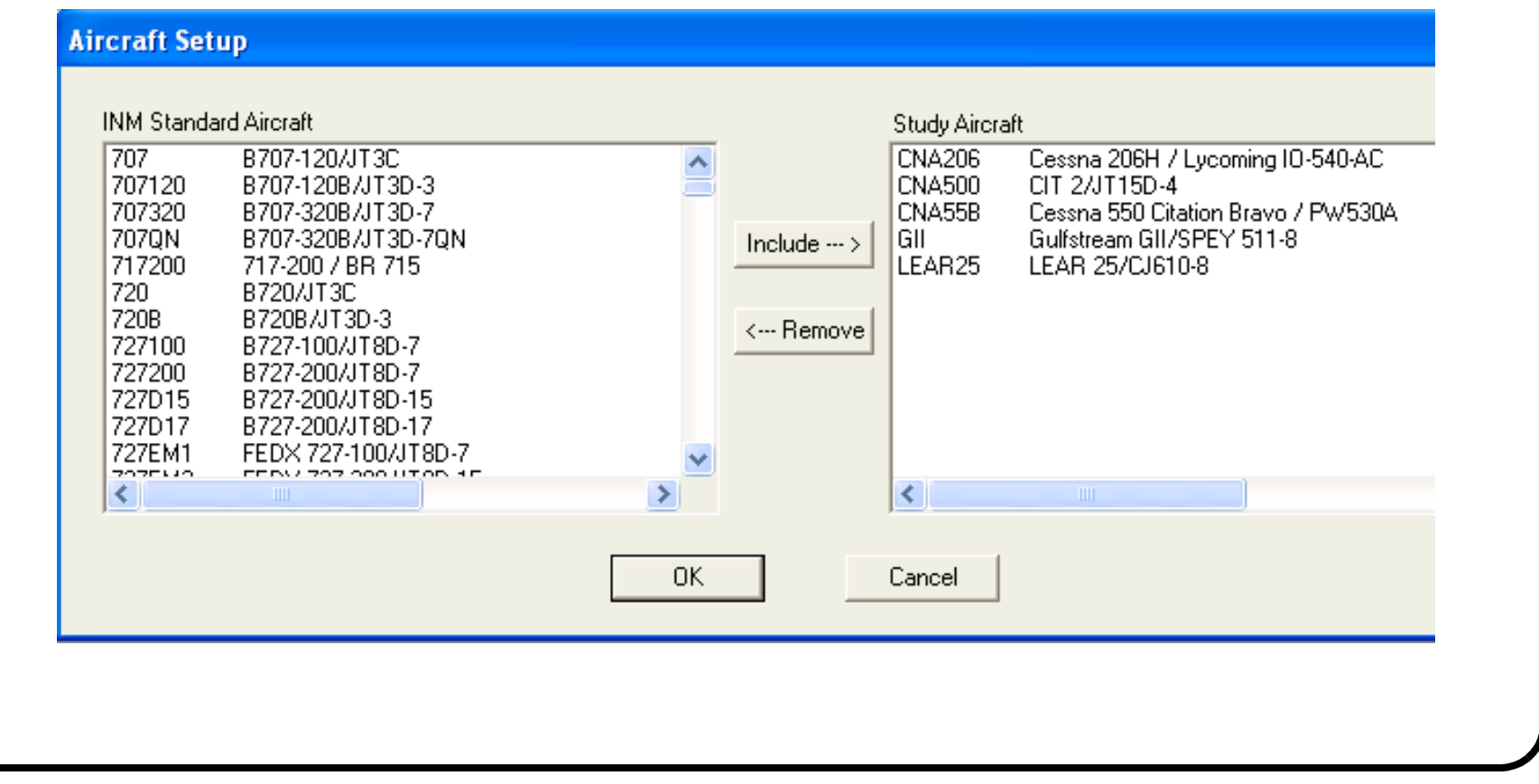

# **Noise Cases**

INM allows you to define various cases in a single run

Cases can be defined to understand individual noise contours of specific aircraft modeled

For example, below we show two cases defined as:

- + vlj\_citation\_bravo
- + single\_engine\_piston
- Each case represents two aircraft populations that will be executed individually
- Each case should have a corresponding output

| Lases                                      |                                                                                                  |
|--------------------------------------------|--------------------------------------------------------------------------------------------------|
| single_engine_piston<br>vli_citation_bravo | Case ID (30 characters or less)       Created         single_engine_piston       27-Apr-05 21:45 |
|                                            | Description                                                                                      |
|                                            | Airport Parameters                                                                               |
|                                            | Pressure (mm-Hg) 759.97                                                                          |
|                                            | Modify NPD Curves                                                                                |
|                                            | Headwind (km/h) 14.8                                                                             |

## **Aircraft Operations Windows**

Define aircraft operations in the flight operations window

| Z Flight Operation | - [BASELINE]      |
|--------------------|-------------------|
|                    | Aircraft 727015   |
|                    | Runway 06 💌       |
| DEP-S2-DEP1        | Operation DEP     |
|                    | Profile S2 💌      |
|                    | Track DEP1 💌      |
|                    | Number of Flights |
|                    | Day 10.0000       |
|                    | Evening 20.0000   |
|                    | Night 20.0000     |
|                    |                   |
|                    |                   |

## **Flight Operations (View)**

#### Flight operations can be viewed as a table

| Zase Operations - [BASELINE] |    |    |   |     |       |     |       |          |          |          |  |
|------------------------------|----|----|---|-----|-------|-----|-------|----------|----------|----------|--|
| ACFT                         | OP | PF | S | RWY | TRACK | SUB | GROUP | DAY      | EVE      | NIGHT    |  |
| 727015                       | A  | S  | 1 | 24  | APP1  | 0   | COM   | 27.3200  | 27.3200  | 27.3200  |  |
| 727015                       | A  | S  | 1 | 24  | APP1  | 1   | COM   | 21.8800  | 21.8800  | 21.8800  |  |
| 727015                       | A  | S  | 1 | 24  | APP1  | 2   | COM   | 21.8800  | 21.8800  | 21.8800  |  |
| 727015                       | A  | S  | 1 | 24  | APP1  | 3   | COM   | 10.9400  | 10.9400  | 10.9400  |  |
| 727015                       | A  | S  | 1 | 24  | APP1  | 4   | COM   | 10.9400  | 10.9400  | 10.9400  |  |
| 727015                       | A  | s  | 1 | 24  | APP1  | 5   | COM   | 3.1300   | 3.1300   | 3.1300   |  |
| 727015                       | A  | S  | 1 | 24  | APP1  | 6   | COM   | 3.1300   | 3.1300   | 3.1300   |  |
| 727015                       | A  | S  | 1 | 24  | APP1  | - 7 | COM   | 0.3900   | 0.3900   | 0.3900   |  |
| 727015                       | A  | S  | 1 | 24  | APP1  | 8   | COM   | 0.3900   | 0.3900   | 0.3900   |  |
| 727015                       | A  | S  | 1 | 33  | APP2  | 0   | COM   | 100.0000 | 100.0000 | 100.0000 |  |
| 727015                       | D  | S  | 2 | 06  | DEP1  | 0   | COM   | 2.7320   | 5.4640   | 5.4640   |  |
| 727015                       | D  | S  | 2 | 06  | DEP1  | 1   | COM   | 2.1880   | 4.3760   | 4.3760   |  |
| 727015                       | D  | S  | 2 | 06  | DEP1  | 2   | COM   | 2.1880   | 4.3760   | 4.3760   |  |
| 727Q15                       | D  | S  | 2 | 06  | DEP1  | 3   | COM   | 1.0940   | 2.1880   | 2.1880   |  |
| 727Q15                       | D  | S  | 2 | 06  | DEP1  | 4   | COM   | 1.0940   | 2.1880   | 2.1880   |  |
| 727Q15                       | D  | S  | 2 | 06  | DEP1  | 5   | COM   | 0.3130   | 0.6260   | 0.6260   |  |
| 727015                       | D  | S  | 2 | 06  | DEP1  | 6   | COM   | 0.3130   | 0.6260   | 0.6260   |  |
| 727015                       | D  | S  | 2 | 06  | DEP1  | - 7 | COM   | 0.0390   | 0.0780   | 0.0780   |  |
| 727015                       | D  | ន  | 2 | 06  | DEP1  | 8   | COM   | 0.0390   | 0.0780   | 0.0780   |  |

## **Noise Groups**

Define explicit groups of aircraft in the modeling process

| Noise Curves                                                                                                    |                                                                                     |                                 |
|----------------------------------------------------------------------------------------------------|-------------------------------------------------------------------------------------|---------------------------------|
|                                                                                                    | Noise 2CF650                                                                        | •                               |
| EPNL         ·         10000           EPNL         ·         25000           EPNL         ·         40000           LAMAX         ·         10000           LAMAX         ·         25000           LAMAX         ·         25000           LAMAX         ·         25000           SEL         ·         10000           SEL         ·         25000           SEL         ·         40000 | Curve Type<br>Noise Type<br>Thrust Setting (pounds)<br>Noise Levels<br>200 ft 106.2 | Normal  EPNL 10000 4000 ft 75.0 |
|                                                                                                    | 400 ft 101.1<br>630 ft 97.2                                                         | 6300 ft 68.0<br>10000 ft 61.4   |
|                                                                                                    | 1000 ft 92.5                                                                        | 16000 ft 53.4                   |
|                                                                                                    | 2000 ft 84.2                                                                        | 25000 ft 43.3                   |

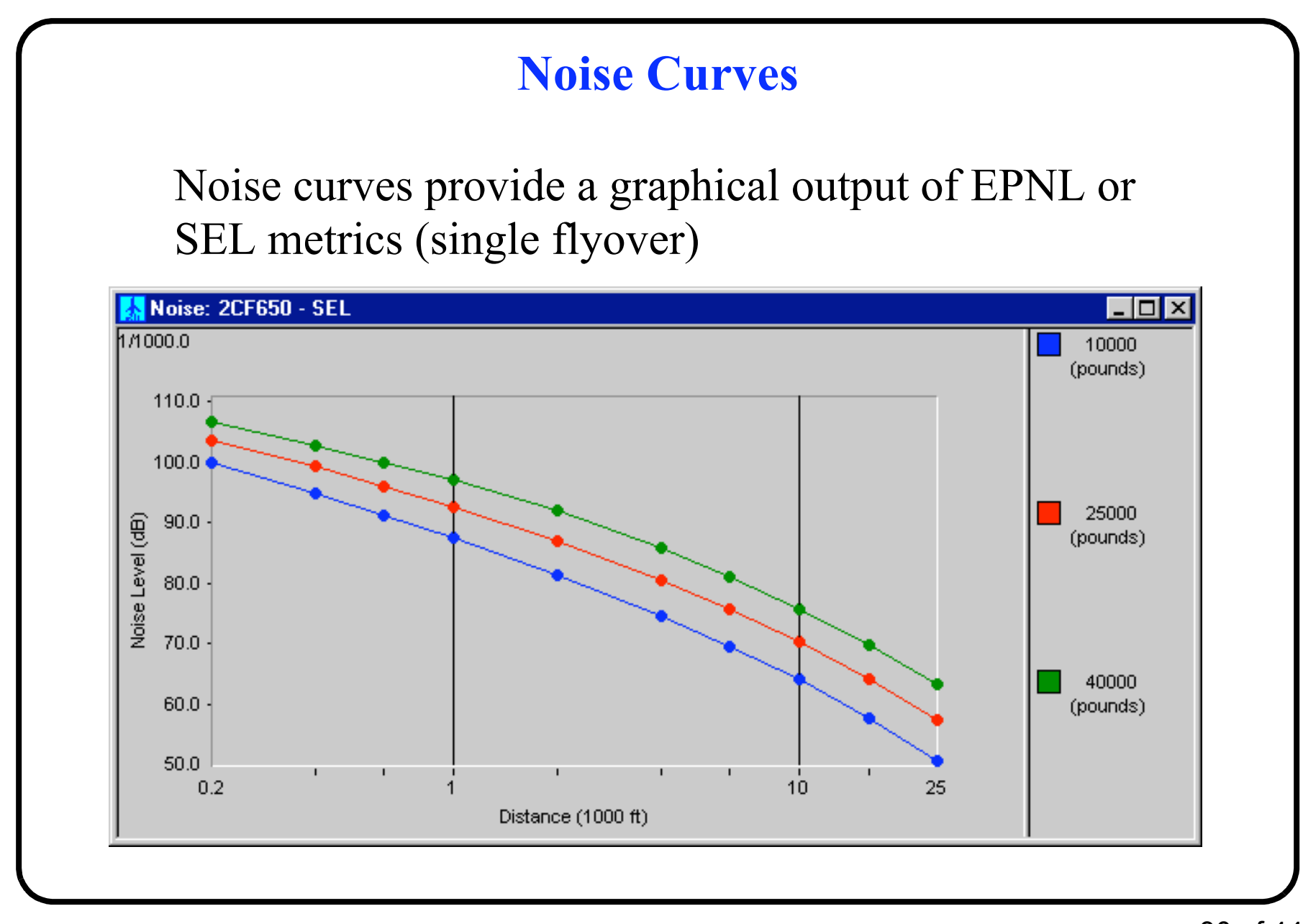

#### **Aircraft Vertical Profiles** Aircraft profiles can be viewed interactively Profile Speed: BASELINE - 727Q15 - DEP - 06 1/1000 S1 S2 300 250 S3 S4 200 Airspeed(knt) 150 100 S5 50 0 20 40 80 100 120 60 140 160 180 0 Distance (1000 ft)

## **Another Aircraft Profile Sample**

#### This plot shows distance vs. altitude flown with B727

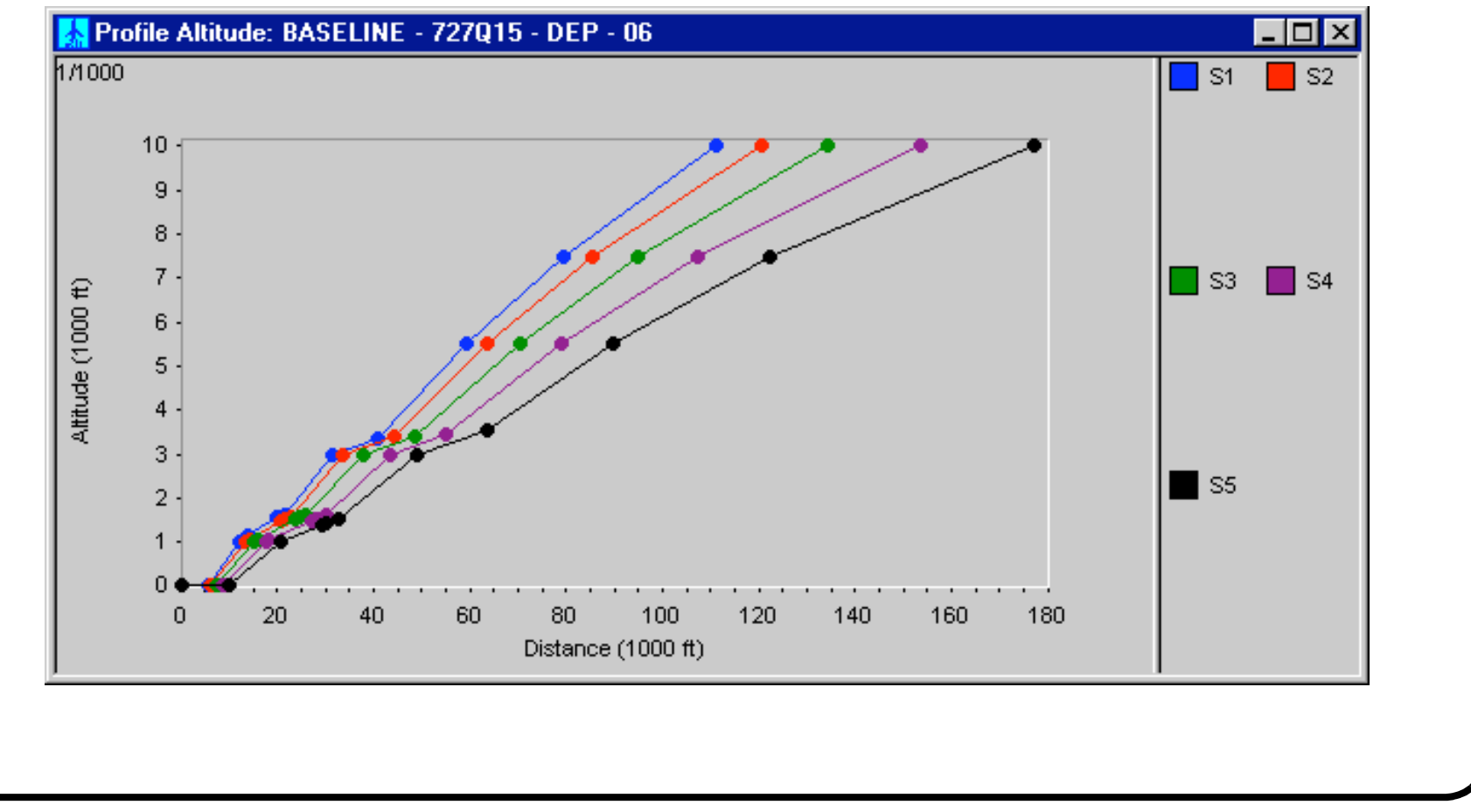

|                    | Grid Setup                                                                                                    |
|--------------------|----------------------------------------------------------------------------------------------------|
| Specifies the size | and detail of the computational grid<br>INE<br>Grid Id<br>Grid Id<br>Grid Origin<br>X (nmi) 20.0000 Y (nmi) 20.0000<br>Distance Between Points<br>I (nmi) 40.0000 J (nmi) 40.0000 |
|                    | I     2     J     2       Grid Rotation Angle (deg)     0.0                                                                                                    |

|             | Ru                                                                                                    | in Options                                                                                                    |                                                                                                    |
|-------------|----------------------------------------------------------------------------------------------------|----------------------------------------------------------------------------------------------------|----------------------------------------------------------------------------------------------------|
| This screen | ı lets you sj                                                                                                    | pecify the ou                                                                                                 | tput and metric used                                                                                                    |
| BASELINE    | Case<br>Run Type<br>Noise Metric<br>TA Threshold (dB)<br>□ Do Terrain<br>☑ Do Contours<br>Refinement<br>Tolerance<br>Low Cutoff<br>High Cutoff<br>□ Do Population F<br>□ Do Location Population F | BASELINE<br>SingleMetric<br>DNL<br>85.0<br>6<br>1.00<br>55.0<br>85.0<br>Points pints pints<br>21-Apr-98 05:14 | Grid<br>Do Standard Grids<br>Do Detailed Grids<br>Standard Metrics<br>DNL NEF<br>CNEL WECPNL<br>LAEQ EPNL<br>LAEQ EPNL<br>LAEQN TAPNL<br>SEL<br>LAMAX<br>TALA<br>Duration 00:01:20 |

# **Run Options (cont.)**

- The refinement level increases the number of interpolating points needed to calculate the contour lines. Use 10-13 refinement levels to achieve good results (e.g., well-defined contours). An example of two results using two refinement levels is shown in the next page.
- The tolerance also controls the interpolation algorithm to generate contours. Units are decibels. Smaller tolerance levels (say 0.5) produce better contours
- Terrain analysis if important if hilly or mountainous areas around the airport are expected to affect the size and shape of the noise contours.

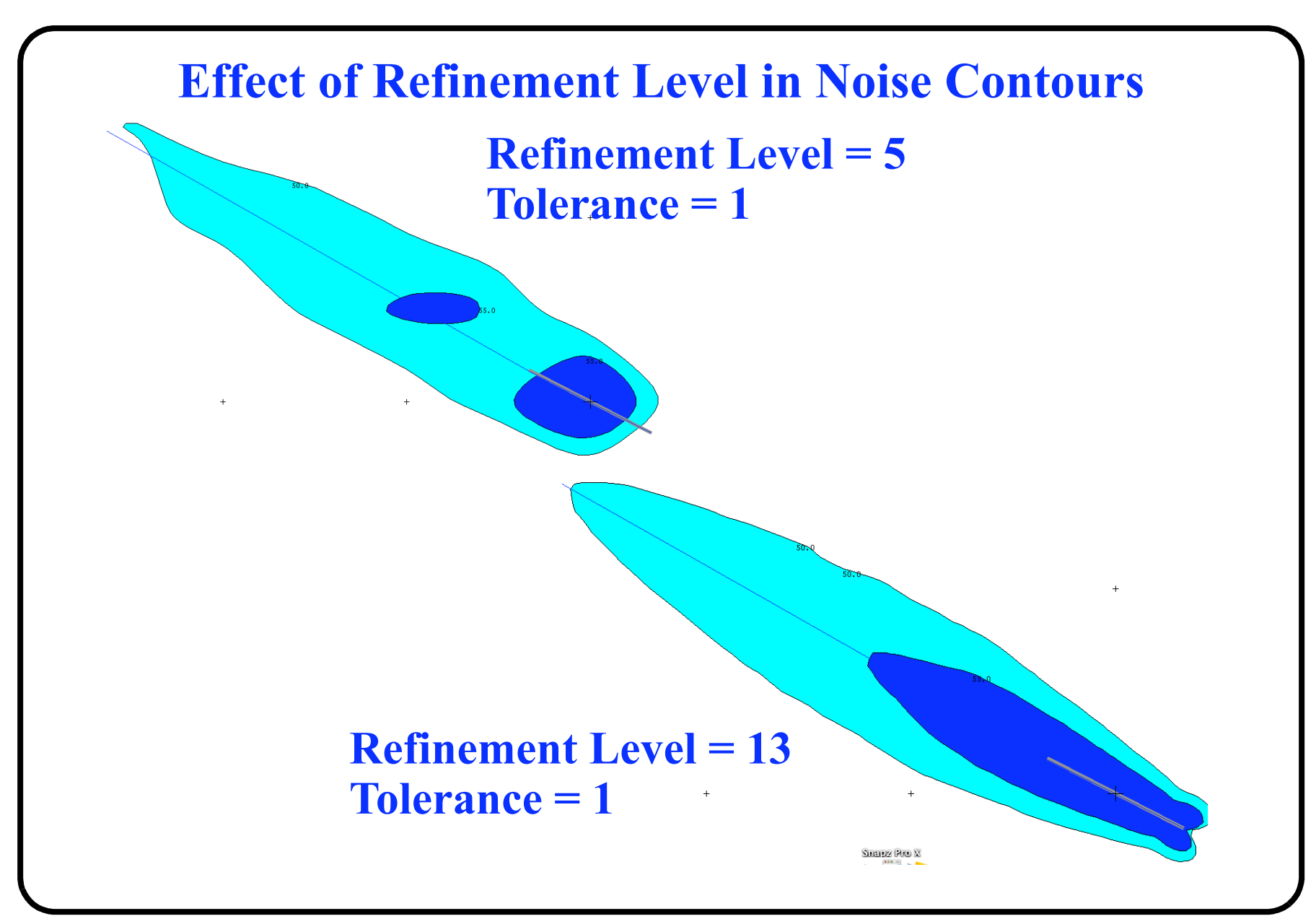

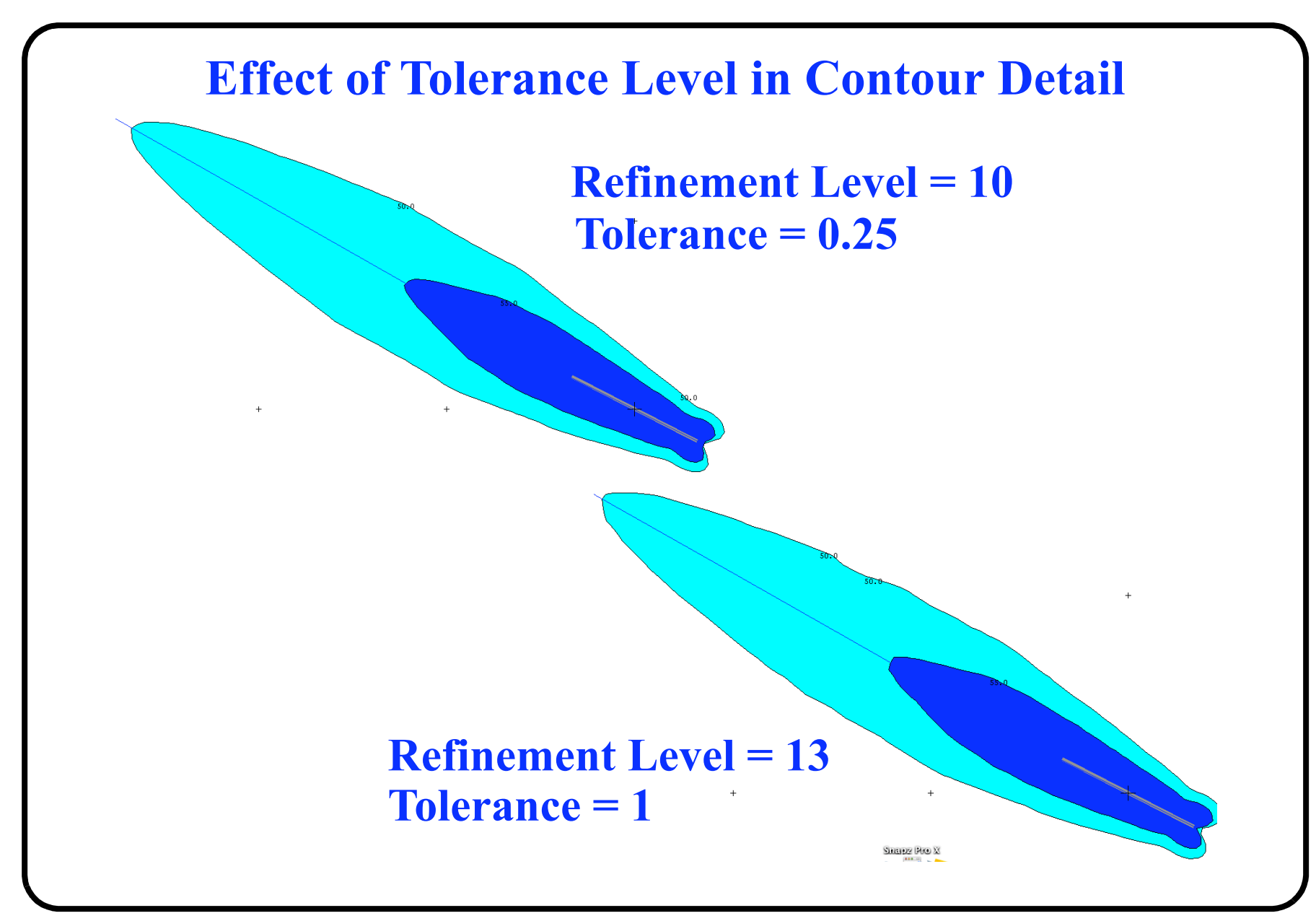

37 of 44

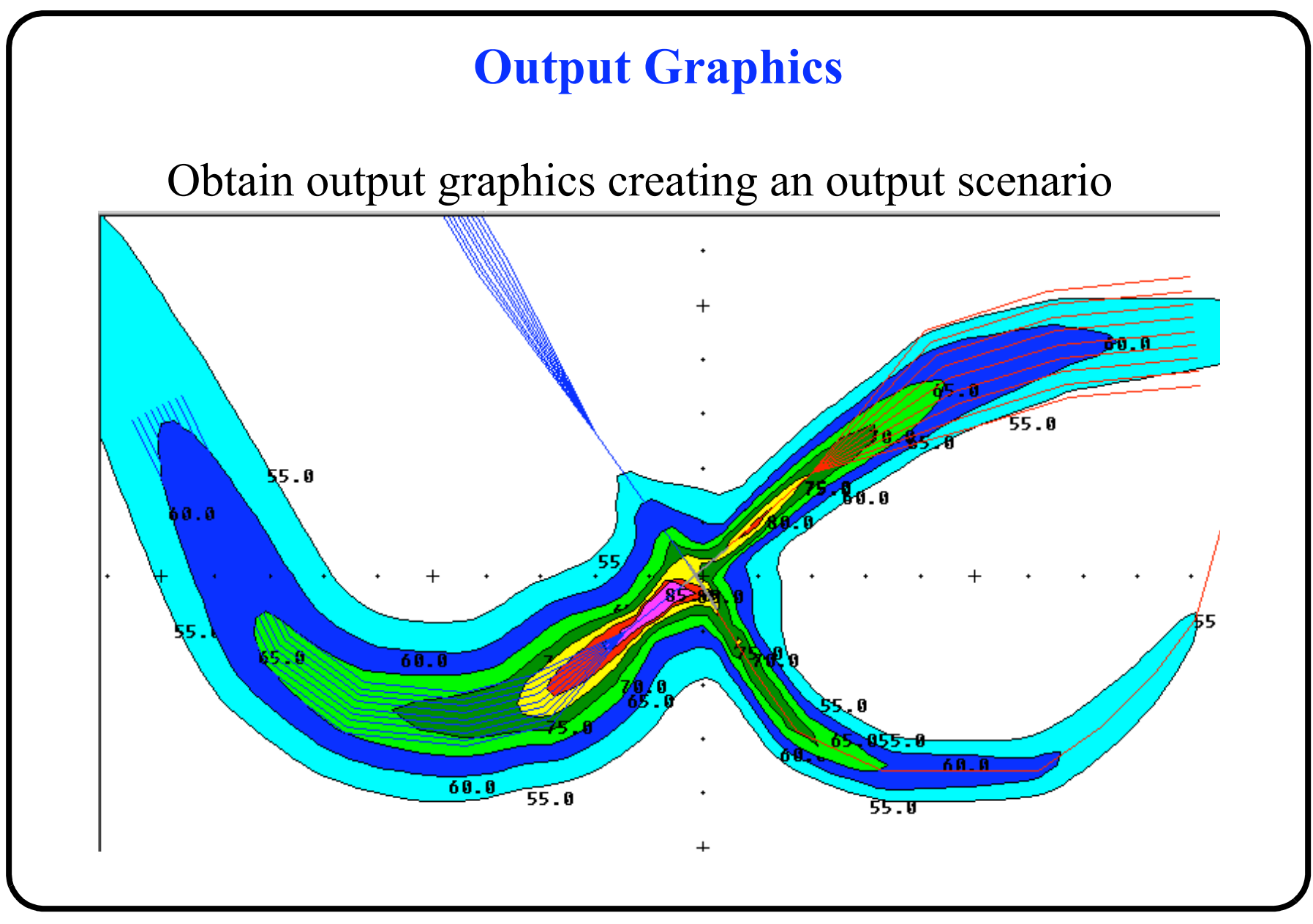

38 of 44

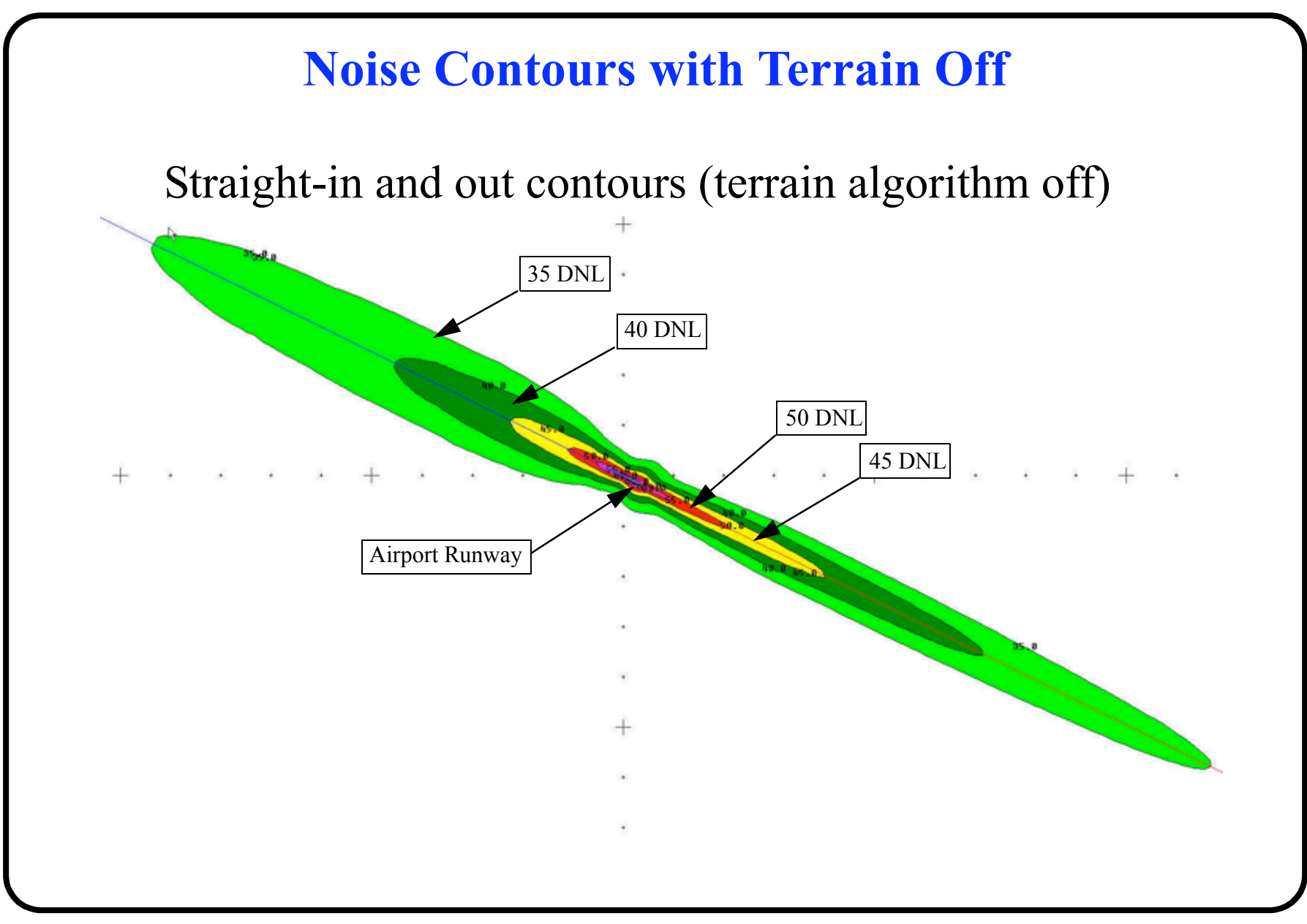

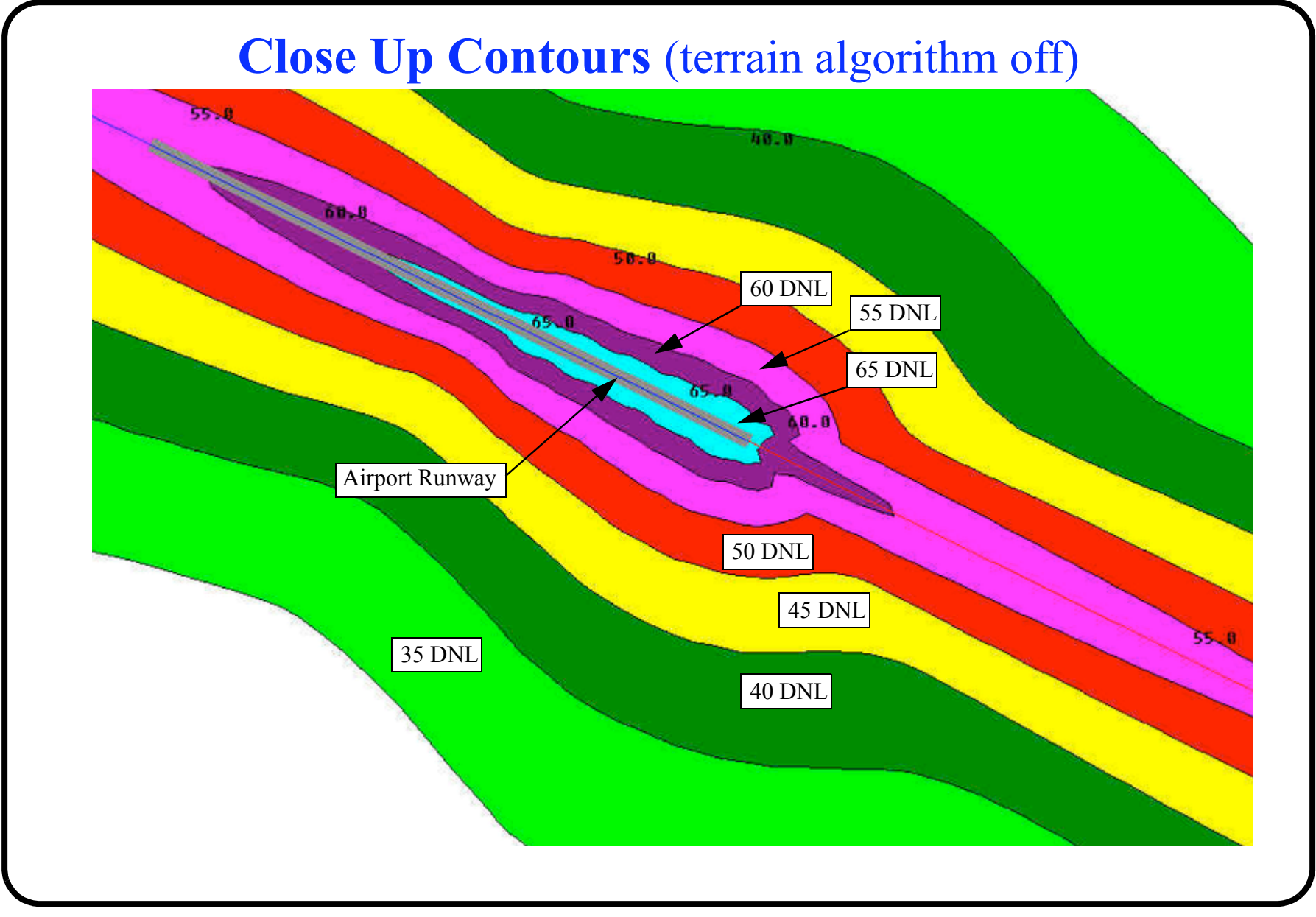

40 of 44

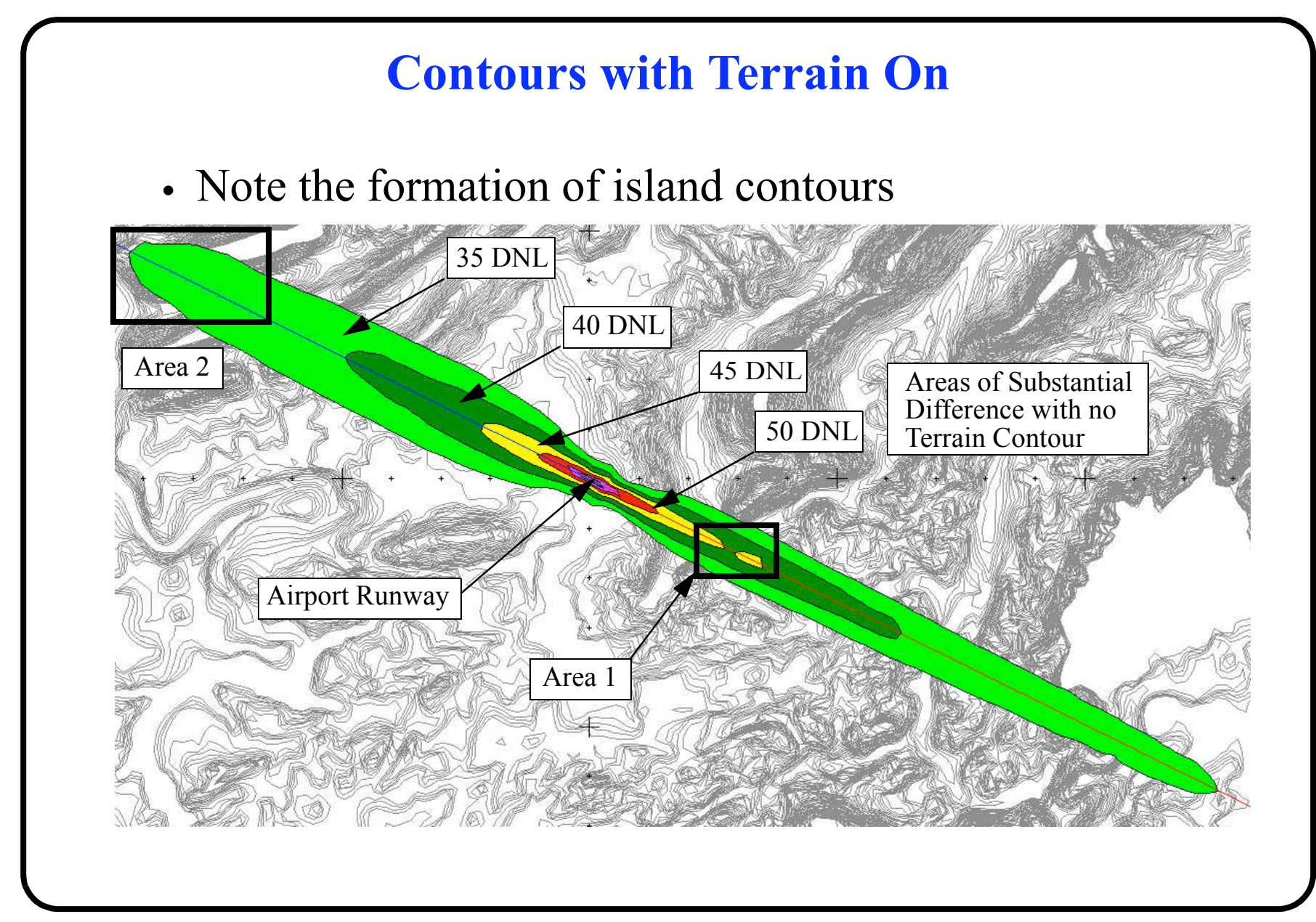

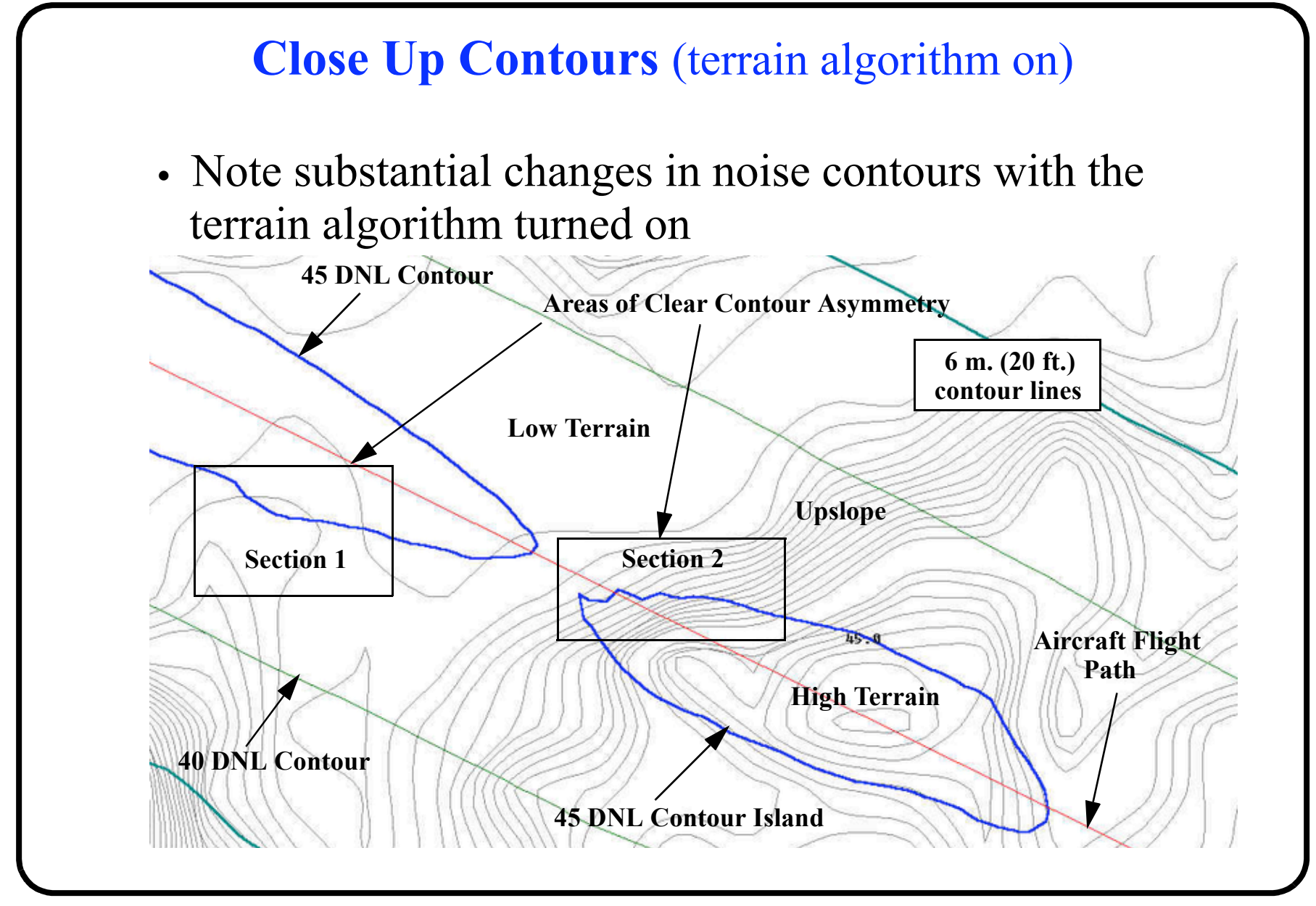

## **Overflights and Touch and Go Operations**

- INM can model overflights (flights whose destination or origin is not the airport in question)
- Touch and Go operations are typical of flight training
- INM can model touch and go operations
- Other special operations on the ground:
  - + Run up operations running an aviation engine on the ground to test the engine

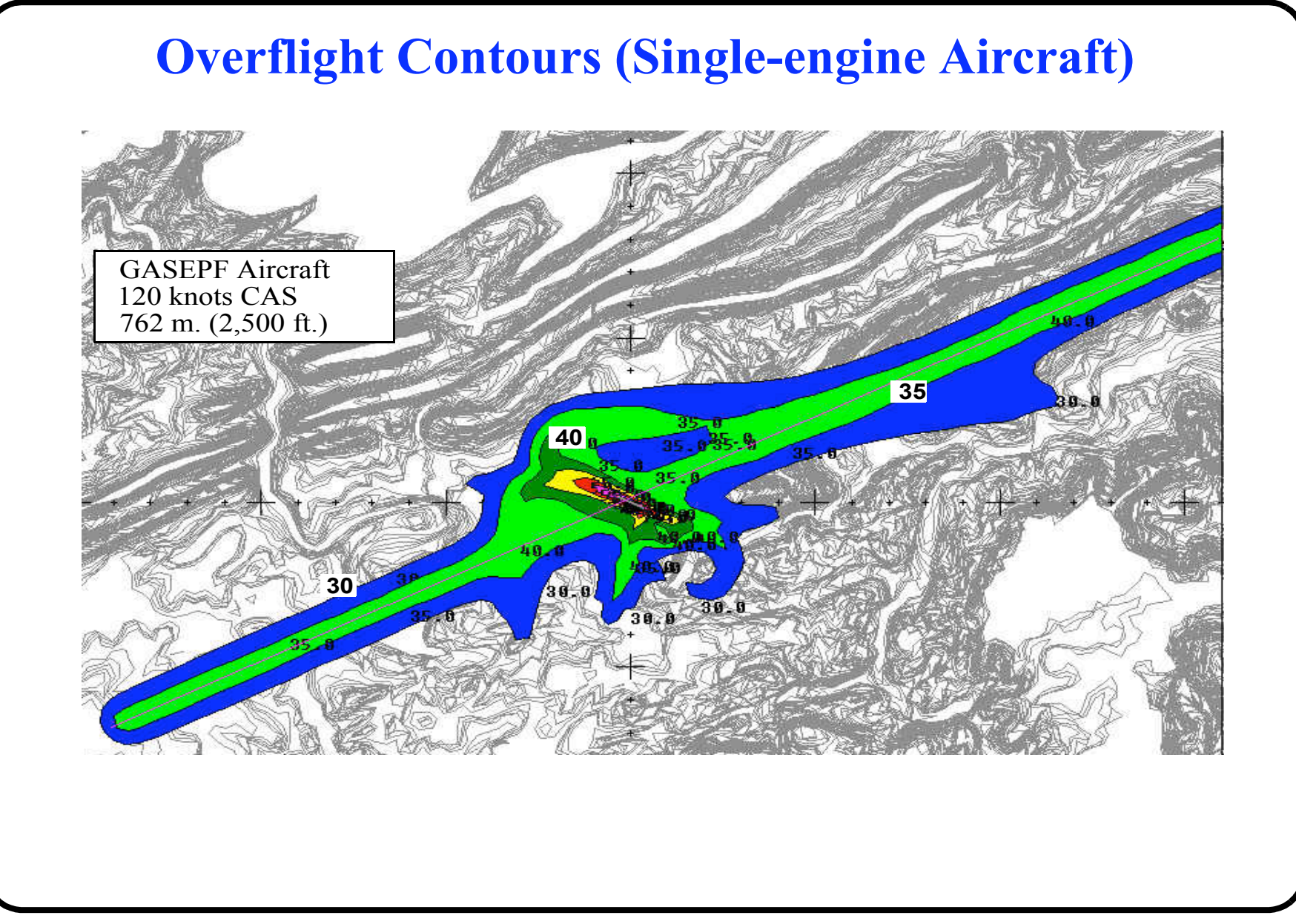